| Connecting to Security and Compliance Center (SCC)                                                                                                    | Cmdlet Cha                                  | anges in 2018                                  |
|----------------------------------------------------------------------------------------------------|---------------------------------------------|------------------------------------------------|
| \$LiveCred = Get-Credential<br>\$Session = New-PSSession -ConfigurationName Microsoft.Exchange -ConnectionUri https://ps.compliance.protection.outlook.com/powershell-<br>liveid/ -Credential \$LiveCred -Authentication Basic -AllowRedirection<br>Import-PSSession \$Session | Security and Co<br>12.31.2017<br>09.30.2018 | ompliance Center<br>158 cmdlets<br>190 cmdlets |
| MFA: Connect-IPPSSession -UserPrincipalName damian@practicalpowershell.com                                                                                                    |                                             |                                                |

#### Listing Cmdlets for the SCC

List all Commands for the Security and Compliance Center \$Name = (Get-Module | where {\$\_.ModuleType -eq 'Script'}).Name Get-Command | Where {\$\_.ModuleName -eq \$Name}

Get-Help

Get-Help Set-ComplianceTag -Examples

Get-Help <command> -Examples

Get-Help Set-ComplianceTag -Full

**Getting Help** 

Examples

Get-Help <command>

Get-Help <command> -Full

Get-Help Set-ComplianceTag

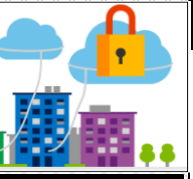

**Teams Compliance Policy (SCC)** 

Get-TeamsRetentionCompliancePolicy

New-TeamsRetentionCompliancePolicy New-TeamsRetentionComplianceRule

Remove-TeamsRetentionCompliancePolicy

Remove-TeamsRetentionComplianceRule

Set-TeamsRetentionCompliancePolicy

Set-TeamsRetentionComplianceRule

Get-TeamsRetentionComplianceRule

#### eDiscovery Admin

**eDiscovery Admin** - *eDiscovery Admins create searches/holds on mailboxes, SharePoint Sites and OneDrive locations. They also manage/create eDiscovery case, content searches and add members to handle these cases.* 

List current eDiscovery Admins – There are zero in a greenfield Office 365 Tenant Get-eDiscoveryCaseAdmin

New eDiscovery Case Admin Add-eDiscovery Case Admin - User damian@practicalpowershell.com

Remove an eDiscovery Admin Remove-eDiscoveryCaseAdmin -User damian@practicalpowershell.com

Replace Current eDiscovery Admin Update-eDiscoveryCaseAdmin -Users john@domain.com,jane@domain.com

**Documentation:** https://docs.microsoft.com/en-us/powershell/exchange/office-365-scc/office-365-scc-powershell Security and Compliance Center Admin Page – https://protection.office.com

| Role Groups in the SCC                                                                                                    | Add User to Role Group                                                                                                    |
|----------------------------------------------------------------------------------------------------|----------------------------------------------------------------------------------------------------|
| <b>Role Group Cmdlets:</b><br>Get-RoleGroup – User 'Get-RoleGroup   FL' to get a detailed list of accounts in the SCC<br>New-RoleGroup – Add a custom group, with specific roles in the SCC<br>Remove-RoleGroup – Remove only custom and not built-in Role Groups | Add-RoleGroupMember -Identity Reviewer -Member Damian<br>Add-RoleGroupMember -Identity ComplianceAdministrator -Member "John Smith"<br>Add-RoleGroupMember -Identity eDiscoveryManager -Member "Scott Schnoll" |
| Set-RoleGroup – Modify settings on existing Role Groups                                                                                                    | Get-RoleGroupMember -Identity Reviewer                                                                                                    |
| Cmdlet Usage:                                                                                                    | Get-RoleGroupMember -Identity ComplianceAdministrator<br>Get-RoleGroupMember -Identity eDiscoveryManager                                                                                                    |
| New-RoleGroup 'View-Only Auditor' -Roles 'View-Only Audit Logs' -Members George<br>Remove-RoleGroup -Name 'View-Only Auditor'<br>Set-RoleGroup -Name 'View-Only Auditor' -Description "Users with View Only Auditing"                                             | Remove Users from Role Group<br>Remove-RoleGroupMember -IdentityReviewer -Member "Greg Taylor"<br>Remove-RoleGroupMember -Identity Compliance Administrator -Member "Van Hybrid"                               |
| \$CSV = Import-CSV "CustomGroupDescriptions.csv"                                                                                                    | Remove-RoleGroupMember -Identity eDiscoveryManager -Member "Jason Sherry"                                                                                                    |
| Foreach (\$Group in \$CSV) {Set-RoleGroup -Name \$Group.Name -Description<br>\$Group.Description<br>}                                                                                                    | Update Role Group MemberShip<br>Update-RoleGroupMember -Identity Reviewer -Members "Damian","Dave"                                                                                                    |

| DLP CMDLETS                                                                                                    | Device Compliance                                                                                                    |                                                                                                    | Created By:                                                                                                    |  |
|----------------------------------------------------------------------------------------------------|----------------------------------------------------------------------------------------------------|----------------------------------------------------------------------------------------------------|----------------------------------------------------------------------------------------------------|--|
| et-DlpCompliancePolicy<br>et-DlpComplianceRule<br>et-DlpComplianceRuleV2                                                                                                    | <b>To use Device Management cmdlets – Enable MDM for tenant first:</b><br>https://support.office.com/en-us/article/overview-of-mobile-device-<br>management-mdm-for-office-365-faa7d8e5-645d-4d59-839c-c8d4c1869e4a                                                                                                    |                                                                                                    | Damian Scoles<br>Microsoft MVP<br>Book Author                                                                                                    |  |
| Get-DlpDetectionsReport<br>Get-DlpKeywordDictionary<br>Get-DlpSensitiveInformationType                                                                                                    | New Device Rule – Tenant Wide, Less Options<br>New-DeviceTenantRule                                                                                                    |                                                                                                    | www.practicalpowershell.com<br>justaucguy.wordpress.com                                                                                                    |  |
| Get-DIpSiDetectionsReport<br>Migrate-DIpFingerprint<br>New-DIpCompliancePolicy                                                                                                    | New Device Rule – Very Specific Configuration, More Options<br>New-DeviceConfigurationRule                                                                                                    |                                                                                                    | Helpful Tips                                                                                                    |  |
| New-DlpComplianceRule<br>New-DlpComplianceRuleV2<br>New-DlpFingerprint<br>New-DlpKeywordDictionary<br>New-DlpSensitiveInformationType<br>New-DlpSensitiveInformationTypeRulePackage<br>Remove-DlpCompliancePolicy                                                                                                    | ** Note the two cmdlet above have Set, Get and Remove Verbs as well<br>Device Rules can be used in conjunction with Conditional Access<br>Get-DeviceConditionalAccessPolicy<br>Get-DeviceConditionalAccessRule<br>New-DeviceConditionalAccessRule<br>Remove-DeviceConditionalAccessPolicy<br>Remove-DeviceConditionalAccessRule |                                                                                                    | Tab through parameters to see all available<br>Check for latest module version<br>Read the latest Microsoft Docs for SCC<br>Read Teams MVP blogs for more tips<br>Use MFA for better security<br>Need Help – 'Get-Help'<br>Read cmdlet Synopsis for functionality |  |
| Remove-DlpComplianceRule<br>Remove-DlpComplianceRuleV2                                                                                                    |                                                                                                    |                                                                                                    | Reporting Cmdlets                                                                                                    |  |
| Remove-DlpKeywordDictionary<br>Remove-DlpSensitiveInformationType                                                                                                    | Set-DeviceConditionalAccessPolicy<br>Set-DeviceConditionalAccessRule                                                                                                    |                                                                                                    | Get-DataRetentionReport<br>Get-DeviceComplianceDetailsReport                                                                                                    |  |
| Remove-DIpSensitiveInformationTypeRulePackage<br>Set-DIpCompliancePolicy<br>Set-DIpComplianceRule<br>Set-DIpComplianceRuleV2<br>Set-DIpKeywordDictionary<br>Set-DIpSensitiveInformationType<br>Set-DIpSensitiveInformationTypeRulePackage                                                                                                    | REGEX Testing / Reference     RegEx Testing   Microsoft RegEx Reference                                                                                                    |                                                                                                    | Get-DeviceComplianceDetailsReportFilter<br>Get-DeviceComplianceReportDate                                                                                                    |  |
|                                                                                                    | https://regex101.com/<br>https://regexr.com/<br>http://osherove.com/tools                                                                                                    | https://docs.microsoft.com/en-us/<br>dotnet/standard/base-types/regular-<br>expression-language-quick-reference | Get-DeviceComplianceSummaryReport<br>Get-DeviceComplianceUserReport<br>Get-DlpDetectionsReport<br>Get-DlpSiDetectionsReport<br>Get-MailFilterListReport<br>Get-SupervisoryReviewPolicyReport                                                                      |  |
| Cmdlet Highlight                                                                                                    | Comin                                                                                                    | g Soon in v1.1                                                                                                  | Get-SupervisoryReviewReport                                                                                                    |  |
| Get-SCInsights – provides user totals per workloads –<br>ExO, Archive, SharePoint, OneDrive and more                                                                                                    | Get-LabelGet-LabelNew-LabelNew-LabelRemove-LabelPolicyRemove-                                                                                                    | elPolicy Get-LabelPolicyRule<br>elPolicy Remove-Label<br>RecordLabel Set-LabelPolicy                            | More On PowerShell<br>Windows PowerShell Blog                                                                                                    |  |
| Protection Alerting Script Center   Get-ProtectionAlert MalwareAlert Script Center   New-ProtectionAlert -Category Others -Name MalwareAlert -NotifyUser damian@practicalpowershell.com -ThreatType Malware - PowerShell Tips of the Week   Threshold 20 -TimeWindow 61 www.practicalpowershell.com/blog   Remove-ProtectionAlert MalwareAlert GitHub   Set-ProtectionAlert MalwareAlert -TimeWindow 90 DiverShell Team - GitHub |                                                                                                    |                                                                                                    |                                                                                                    |  |

| DLP Sensitive Information Types                                                                                                    | Working with Compliance Cases                                                                                                    |  |  |  |
|----------------------------------------------------------------------------------------------------|----------------------------------------------------------------------------------------------------|--|--|--|
| Find existing Sensitive Information Types:<br>Get-DlpSensitiveInformationType                                                                                                    | Create New Case<br>New-ComplianceCase -Name "Case # 4302-1" -Description "Legal Case – R&D – 10-2018"                                                                                                    |  |  |  |
| Create new Sensitive Information Type with Fingerprints:<br>\$Content01 = Get-Content "\\File01\HR\EmployeeInfo.docx" -Encoding byte<br>\$FingerPrint01 = New-DIpFingerprint -FileData \$Content01 -Description "Confidential<br>Employee Information"<br>New-DIpSensitiveInformationType -Name "Confidential Employee Information" -<br>Fingerprints \$FingerPrint01 -Description "Sensitive Employee Information - HR"<br>Remove old unused Sensitive Information Types:<br>Remove-DIpSensitiveInformationType – Name "Confidential Employee Information"<br>Change an existing Sensitive Information Type:<br>Set-DIpSensitiveInformationType – Name "Confidential Employee Information" | Add Compliance Case Members   Add-ComplianceCaseMember -Case "Case # 4302-1" -Member damian@practicalpowershell.com   Add-ComplianceCaseMember -Case "Case # 4302-1" -Member dave@practicalpowershell.com   Add Searches and Holds to the Case   New-CaseHoldPolicy -Name "Hold - Damian" -Case "Case # 4302-1" -ExchangeLocation "John"   New-ComplianceSearch -Name "Secret Meetings" -ExchangeLocation Damian - ContentMatchQuery "subject:Secret Meettings"   Start the Search and apply a Search Action   Start-ComplianceSearch -Identity "Secret Meetings"   New-ComplianceSearch -Identity "Secret Meetings"   View Existing Compliance Cases   Get-ComplianceCase |  |  |  |
| Compliance Holds and Tags                                                                                                    |                                                                                                    |  |  |  |
| Create a new compliance tag:<br>New-ComplianceTag -Name "R&D" -RetentionAction Delete -RetentionDuration 365 -<br>RetentionType TaggedAgeInDays<br>List all current Compliance Tags<br>Get-ComplianceTag                                                                                                    | First, create a Hold Compliance Policy<br>New-HoldCompliancePolicy -Name "Case 5412-10" -ExchangeLocation john@standard.net<br>Then create one or more Hold Compliance Rules<br>New-HoldComplianceRule -Policy "Case 5412-10" -Name "Hold 2017" -ContentDateFrom "01/<br>01/2017" -ContentDateTo "12/31/17"                                                                                                    |  |  |  |
| Removing and existing Compliance Tag<br>Remove-ComplianceTag-Name "R&D"<br>Modifying an existing tag by adding a reviewer<br>Set-ComplianceTag -Name "R&D" -Reviewer damian@practicapowerhsell.com                                                                                                    | Removing policies or rules<br>Remove-HoldCompliancePolicy "Case 5412-10"<br>Remove-HoldComplianceRule "Hold 2017"<br>Modify existing rules or policies:                                                                                                    |  |  |  |
| Security, Privacy and Compliance Blog<br>https://techcommunity.microsoft.com/t5/Security-Privacy-and-<br>Compliance/bg-p/securityprivacycompliance                                                                                                    | Set-HoldCompliancePolicy -Name Case 5412-10" -SharePointLocation "http://<br>standard.sharepoint.com/sites/Teams/R&D"<br>Set-HoldComplianceRule -Name "Hold 2017" -ContentDateFrom "07/01/17"<br>List policies or rules that were created previously<br>Get-HoldCompliancePolicy                                                                                                    |  |  |  |
| Permissions in Security and Compliance Center<br>https://docs.microsoft.com/en-us/office365/securitycompliance/<br>permissions-in-the-security-and-compliance-center                                                                                                    | Get-HoldComplianceRule -Name "Hold 2017"                                                                                                    |  |  |  |

| Admin Audit Log                                                                      | Auditing                                                                          |
|--------------------------------------------------------------------------------------|-----------------------------------------------------------------------------------|
| Aunin Audit Log                                                                      | Adulting                                                                          |
| View Default Admin Audit Log Settings                                                | Change Audit Config                                                               |
| Get-AdminAuditLogConfig                                                              | Set-AuditConfig -Workload Exchange,SharePoint,OneDriveForBusiness,Intune          |
| Construction And the Loss and construction of seconds                                |                                                                                   |
| Search the Admin Audit Log and send Email of results                                 | Audit all operations for a workload:                                              |
| demian @practicalhowershall.com                                                      | New-AuditConfigurationPolicy -Workload SharePoint                                 |
| damian@practicalpowershell.com                                                       | Remove existing Audit Configuration Bolicy                                        |
| Disable/Enable Office 365 Admin Audit logs                                           | Remove Audit Configuration Policy 01f20f6f_7ef0_1561_0238_d771452d5e45            |
| Set-AdminAuditl ogConfig - Unified Auditl ogIngestionEnabled Stalse                  |                                                                                   |
| Set-AdminAuditLogConfig - UnifiedAuditLogIngestionEnabled \$Truse                    | Audit specific operations in a workload                                           |
| ** Note – Changes (using Set) need to be performed in Exchange Online PowerShell     | New-AuditConfigurationBule -Workload Exchange SharePoint -AuditOperation Delete   |
| note - changes (asing bely need to be performed in Exchange on the Powersheit        |                                                                                   |
| New Unified Log Search – Exchange, SharePoint, OneDrive, Intune, AzureAD and more!   | Modify existing Audit Configuration Rule                                          |
| Search-UnifiedAuditLog -StartDate 10/1/2018 -EndDate 10/24/18                        | Set-AuditConfigurationRule                                                        |
| Or SharePoint Only - Search-UnifiedAuditLog -StartDate 10/1/2018 -EndDate 10/24/18 - |                                                                                   |
| RecordType SharePoint                                                                | Remove existing Audit Configuration Rule                                          |
|                                                                                      | New-AuditConfigurationRule -Identity <guid of="" rule=""></guid>                  |
| Create Custom XML for DLP                                                            |                                                                                   |
| https://justaucguv.wordpress.com/2011/11/21/adventures_in_custom_                    | Current Configutation:                                                            |
| dln rulos nort ono/                                                                  | Get-AuditConfig                                                                   |
| dip-rules-part-one/                                                                  | Get-AuditConfigurationPolicy                                                      |
| DLP Keyword Dictionary                                                               | Get-AuditConfigurationRule                                                        |
| Create a list of keywords to be used by DIP to protect information in your tenant    | Supervisory Review                                                                |
|                                                                                      |                                                                                   |
| Check settings on Existing Dictionary:                                               | First we need to create a Supervisory Policy as none exist by default:            |
| Get-DlpKeywordDictionary -Name "Technical Docs"                                      | New-SupervisoryReviewPolicyV2 -Name "R&D" -Reviewers george@cooltoys.com -Comment |
|                                                                                      | Monitory R&D enans                                                                |
| Create New DLP Keywords Dictionary                                                   | Then create one or more Supervisory Rules:                                        |
| \$DLPKeywords = "Technical Specifications, Research Grant, Development               | New-SupervisoryReviewRule -SamplingRate 50 -Policy "R&D" -Condition               |
| Methodologies"                                                                       | (Reviewee:damian@cooltoys.com)                                                    |
| \$EncodedDLPKeywords = [system.Text.Encoding]::UTF8.GetBytes(\$DLPKeywords);         |                                                                                   |
| New-DlpKeywordDictionary -Name "Technical Docs" -Description "Keywords appearing in  | Grab reports or information on the rules / policies created:                      |
| internal docs" -FileData \$EncodedDLPKeywords                                        | Get-SupervisoryReviewPolicyReport, Get-SupervisoryReviewPolicyV2                  |
|                                                                                      | Get-SupervisoryReviewReport, Get-SupervisoryReviewRule                            |
| Remove an unneeded dictionary                                                        |                                                                                   |
| Remove-DlpKeywordDictionary -Name "Technical Docs"                                   | Remove a policy (** No cmdlet for removing a rule):                               |
|                                                                                      | nemove-supervisorykeviewPolicyv2                                                  |
| ivioaity an Existing Dictionary (removing keywords in this case)                     | Modify existing rules/policies                                                    |
| SULPReywords = Technical Specifications, Development Methodologies                   | Set-SupervisoryReviewPolicyV2 -Name "R&D" -Reviewers "greg@cooltovs.com"          |
| Set DinKouwardDictionany, Name "Technical Deca", File Deta & Exacted Di Difference   | Set-SupervisoryReviewRule -SamplingRate 25 -Policy "R&D"                          |
| אות-אפן איסטוכנוסחary -Name ופכחחוכמו Docs" -FileData SencodedDLPKeywords            | , ,                                                                               |

#### Security and Compliance Center (v1.0) – Complete Cmdlet List

Add-ComplianceCaseMember Add-eDiscoveryCaseAdmin Add-RoleGroupMember Enable-ComplianceTagStorage Get-ActivityAlert Get-AdminAuditLogConfig Get-AuditConfig Get-AuditConfigurationPolicy Get-AuditConfigurationRule Get-CaseHoldPolicv Get-CaseHoldRule Get-ComplianceCase Get-ComplianceCaseMember Get-ComplianceCaseStatistics Get-ComplianceRetentionEvent Get-ComplianceRetentionEventType Get-ComplianceSearch Get-ComplianceSearchAction Get-ComplianceSecurityFilter Get-ComplianceTag Get-ComplianceTagStorage Get-DataRetentionReport Get-DeviceComplianceDetailsReport Get-DeviceComplianceDetailsReportFilter Get-DeviceCompliancePolicyInventory Get-DeviceComplianceReportDate Get-DeviceComplianceSummaryReport Get-DeviceComplianceUserInventory Get-DeviceComplianceUserReport Get-DeviceConditionalAccessPolicy Get-DeviceConditionalAccessRule Get-DeviceConfigurationPolicy Get-DeviceConfigurationRule Get-DevicePolicy Get-DeviceTenantPolicy Get-DeviceTenantRule Get-DlpCompliancePolicy Get-DlpComplianceRule Get-DlpComplianceRuleV2 Get-DlpDetectionsReport Get-DlpKevwordDictionary Get-DlpSensitiveInformationType Get-DlpSensitiveInformationTypeRulePackage Get-DlpSiDetectionsReport Get-eDiscoveryCaseAdmin Get-Group Get-HoldCompliancePolicy Get-HoldComplianceRule

Get-Label

Get-LabelPolicy Get-LabelPolicyRule Get-MailFilterListReport Get-ManagementRole Get-ProtectionAlert Get-Recipient Get-RetentionCompliancePolicy Get-RetentionComplianceRule Get-RoleGroup Get-RoleGroupMember Get-SCInsights Get-SecurityPrincipal Get-SupervisoryReviewPolicyReport Get-SupervisoryReviewPolicyV2 Get-SupervisoryReviewReport Get-SupervisoryReviewRule Get-TeamsRetentionCompliancePolicy Get-TeamsRetentionComplianceRule Get-User Install-UnifiedCompliancePrerequisite Migrate-DlpFingerprint New-ActivitvAlert New-AdminAuditLogSearch New-AuditConfigurationPolicy New-AuditConfigurationRule New-CaseHoldPolicy New-CaseHoldRule New-ComplianceCase New-ComplianceRetentionEvent New-ComplianceRetentionEventType New-ComplianceSearch New-ComplianceSearchAction New-ComplianceSecurityFilter New-ComplianceTag New-DeviceConditionalAccessPolicy New-DeviceConditionalAccessRule New-DeviceConfigurationPolicy New-DeviceConfigurationRule New-DeviceTenantPolicv New-DeviceTenantRule New-DlpCompliancePolicy New-DlpComplianceRule New-DlpComplianceRuleV2 New-DlpFingerprint New-DlpKeywordDictionary New-DlpSensitiveInformationType New-DlpSensitiveInformationTypeRulePackage New-HoldCompliancePolicy

New-HoldComplianceRule New-Label New-LabelPolicv New-ProtectionAlert New-RetentionCompliancePolicy New-RetentionComplianceRule New-RoleGroup New-SupervisoryReviewPolicyV2 New-SupervisoryReviewRule New-TeamsRetentionCompliancePolicy New-TeamsRetentionComplianceRule Remove-ActivityAlert Remove-AuditConfigurationPolicy Remove-AuditConfigurationRule Remove-CaseHoldPolicy Remove-CaseHoldRule Remove-ComplianceCase Remove-ComplianceCaseMember Remove-ComplianceRetentionEvent Remove-ComplianceRetentionEventType Remove-ComplianceSearch Remove-ComplianceSearchAction Remove-ComplianceSecurityFilter Remove-ComplianceTag Remove-DeviceConditionalAccessPolicy Remove-DeviceConditionalAccessRule Remove-DeviceConfigurationPolicy Remove-DeviceConfigurationRule Remove-DeviceTenantPolicy Remove-DeviceTenantRule Remove-DlpCompliancePolicy Remove-DlpComplianceRule Remove-DlpComplianceRuleV2 Remove-DlpKeywordDictionary Remove-DlpSensitiveInformationType Remove-DlpSensitiveInformationTypeRulePackage Remove-eDiscoveryCaseAdmin Remove-HoldCompliancePolicy Remove-HoldComplianceRule Remove-Label Remove-LabelPolicv Remove-ProtectionAlert Remove-RecordLabel Remove-RetentionCompliancePolicy Remove-RetentionComplianceRule Remove-RoleGroup Remove-RoleGroupMember Remove-SupervisoryReviewPolicyV2

Remove-TeamsRetentionCompliancePolicy Remove-TeamsRetentionComplianceRule Search-AdminAuditLog Set-ActivityAlert Set-AuditConfig Set-AuditConfigurationRule Set-CaseHoldPolicv Set-CaseHoldRule Set-ComplianceCase Set-ComplianceRetentionEvent Set-ComplianceRetentionEventType Set-ComplianceSearch Set-ComplianceSearchAction Set-ComplianceSecurityFilter Set-Compliance Tag Set-DeviceConditionalAccessPolicy Set-DeviceConditionalAccessRule Set-DeviceConfigurationPolicy Set-DeviceConfigurationRule Set-DeviceTenantPolicy Set-DeviceTenantRule Set-DlpCompliancePolicy Set-DlpComplianceRule Set-DlpComplianceRuleV2 Set-DlpKeywordDictionary Set-DlpSensitiveInformationType Set-DlpSensitiveInformationTypeRulePackage Set-HoldCompliancePolicy Set-HoldComplianceRule Set-LabelPolicv Set-ProtectionAlert Set-RetentionCompliancePolicy Set-RetentionComplianceRule Set-RoleGroup Set-SupervisoryReviewPolicyV2 Set-SupervisoryReviewRule Set-TeamsRetentionCompliancePolicy Set-TeamsRetentionComplianceRule Start-ComplianceSearch Stop-ComplianceSearch Test-Data Classification Update-ComplianceCaseMember Update-eDiscoveryCaseAdmin Update-RoleGroupMember Validate-RetentionRuleQuery